## Daily use

## How can I permanently delete a SDS from our library?

You can permanently remove a Safety Data Sheet from your library by first move the SDS to "Archive"

| Product Name个                                                                                | Signal word | Amount | Pictograms & Controls         | Substance hazard<br>H S E | Actions                                               |
|----------------------------------------------------------------------------------------------|-------------|--------|-------------------------------|---------------------------|-------------------------------------------------------|
| 1039 - Carbenicillin<br>disodium salt<br>X10008<br><b>GERBU Biotechnik GmbH</b><br>3rd floor | Danger      | O (qt) |                               | H1 S1 E1                  | □ ▷ ▷ < : ○ □ □ □ □ □                                 |
| 112 Brake spray 400 ml<br>AB<br><b>TUNAP GmbH &amp; Co. KG</b><br>2nd floor                  | Danger      | N/A    | ٠                             | H4 S4 [                   | Move SDS<br>Create risk evaluation<br>Move to archive |
| 1,2-Dimethoxyethane<br>Sigma-Aldrich                                                         | Danger      | N/A    | الله الله الله الله الله الله | H5 S3 [                   | Safety information summary<br>Replace with new SDS    |
|                                                                                              |             |        |                               | 0                         | Add attachment                                        |

Next step is to open your Archive folder.

Click here to open SDS Manager and access your archived SDSs (require login)

In the archive you press button "Permanently delete" on the SDS you want to remove.

## Daily use

| Ŷ          | SDS<br>MANAGER                 | Ŧ |                                         |                        |                 |                  |          |                       |                    |  |
|------------|--------------------------------|---|-----------------------------------------|------------------------|-----------------|------------------|----------|-----------------------|--------------------|--|
| ♠          | Dashboard                      |   | Archive                                 |                        |                 |                  |          |                       |                    |  |
| SDS        | All my SDSs                    |   | Product, supplier name                  |                        |                 |                  |          |                       |                    |  |
| <u>0</u>   | My locations                   |   |                                         |                        |                 |                  |          |                       |                    |  |
| <i>ع</i> ر | Manage SDS Library             | ~ | Product Name                            | Supplier<br>Name       | Product<br>Code | Revision<br>date | GHS      | Locations             |                    |  |
| ର          | Global SDS Search              |   | 100 % natural processed walnut<br>shell | Agri<br>Empresa<br>LLC |                 | 2022-09-15       |          | Factory Himalaya      | Lindo              |  |
| È,         | SDS compliance                 |   |                                         |                        |                 |                  |          |                       | Archive            |  |
| 0          | All Our SDS                    |   |                                         |                        |                 |                  |          |                       | Permanently delete |  |
| 0          | Archive                        |   | 12415 FOAM INS REP CDN 9.5%<br>DEET     | Croc Bloc<br>Products  | 12415           | 2018-10-31       | ()<br>() | Factory Equator       | Undo               |  |
| 0          | SDS where newer version exists |   |                                         |                        |                 |                  |          |                       | Archive            |  |
| 0          | Substances with missing SDS    |   |                                         |                        |                 |                  |          | Permanently<br>delete |                    |  |

Unique solution ID: #1114 Author: n/a Last update: 2023-08-12 19:58